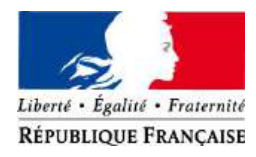

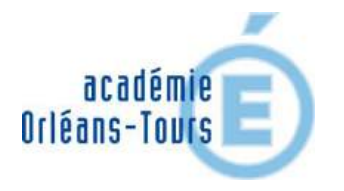

# ATELIER MICROCONTROLEUR

- Présentation du matériel (carte, plaque), du logiciel Arduino Software IDE et du langage (syntaxe)
- Activités de prise en main et de mise en œuvre d'un microcontrôleur

Formations Nouveaux programmes de lycée Physique-Chimie (J2) Mai - Juin 2019 Formations Nouveaux programmes 2019 Physique-Chimie (J2)

# Présentation du microcontrôleur Arduino Uno

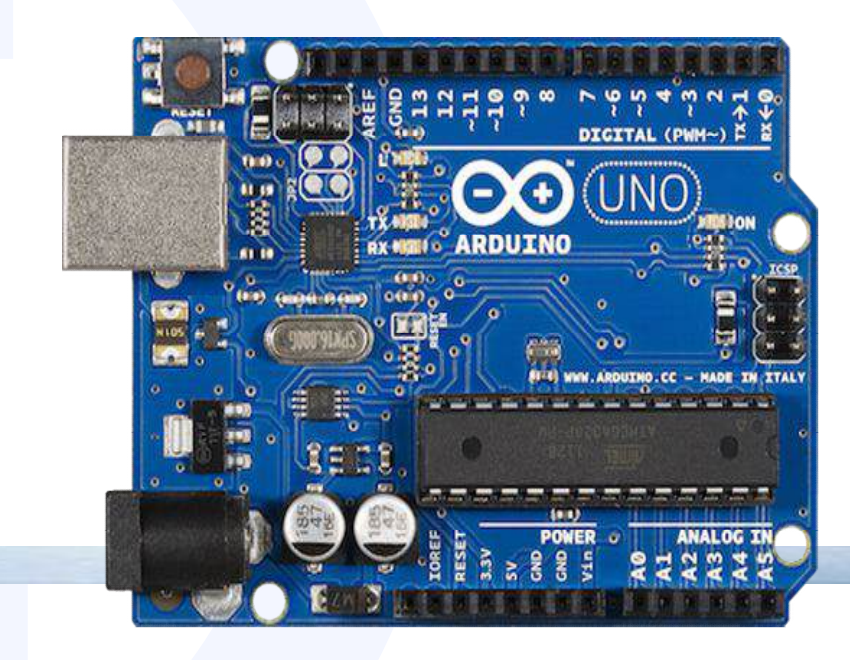

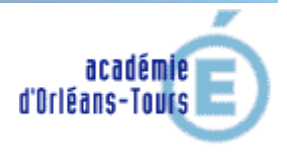

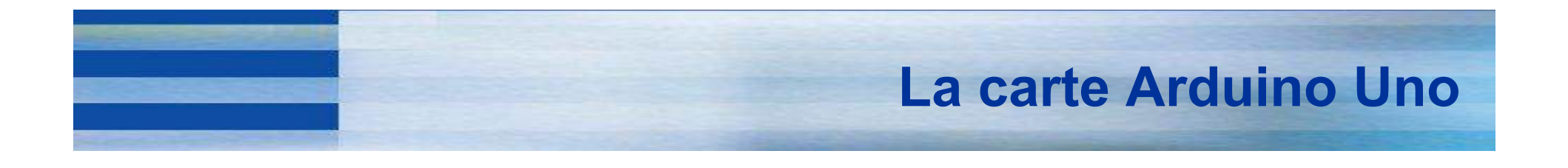

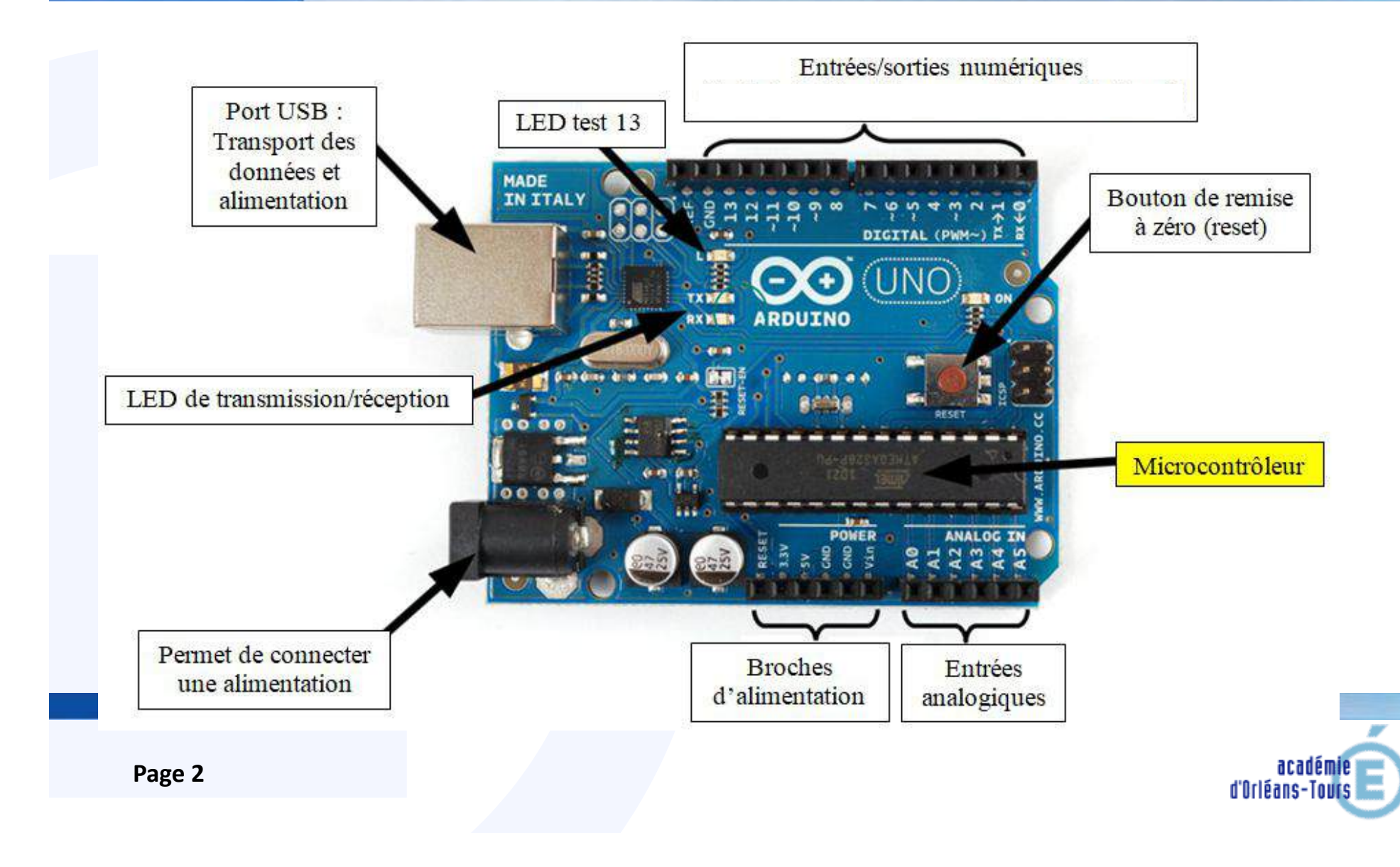

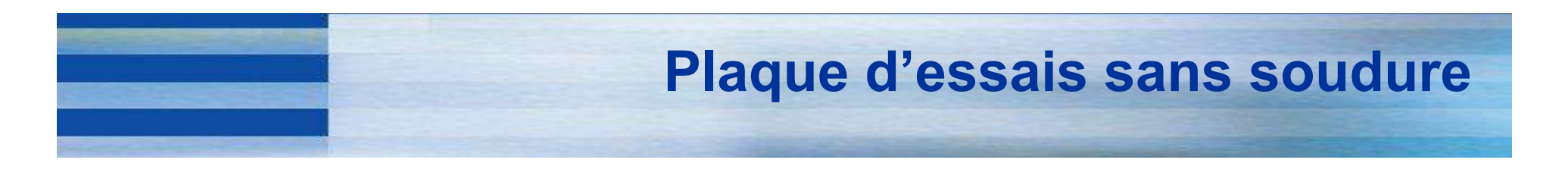

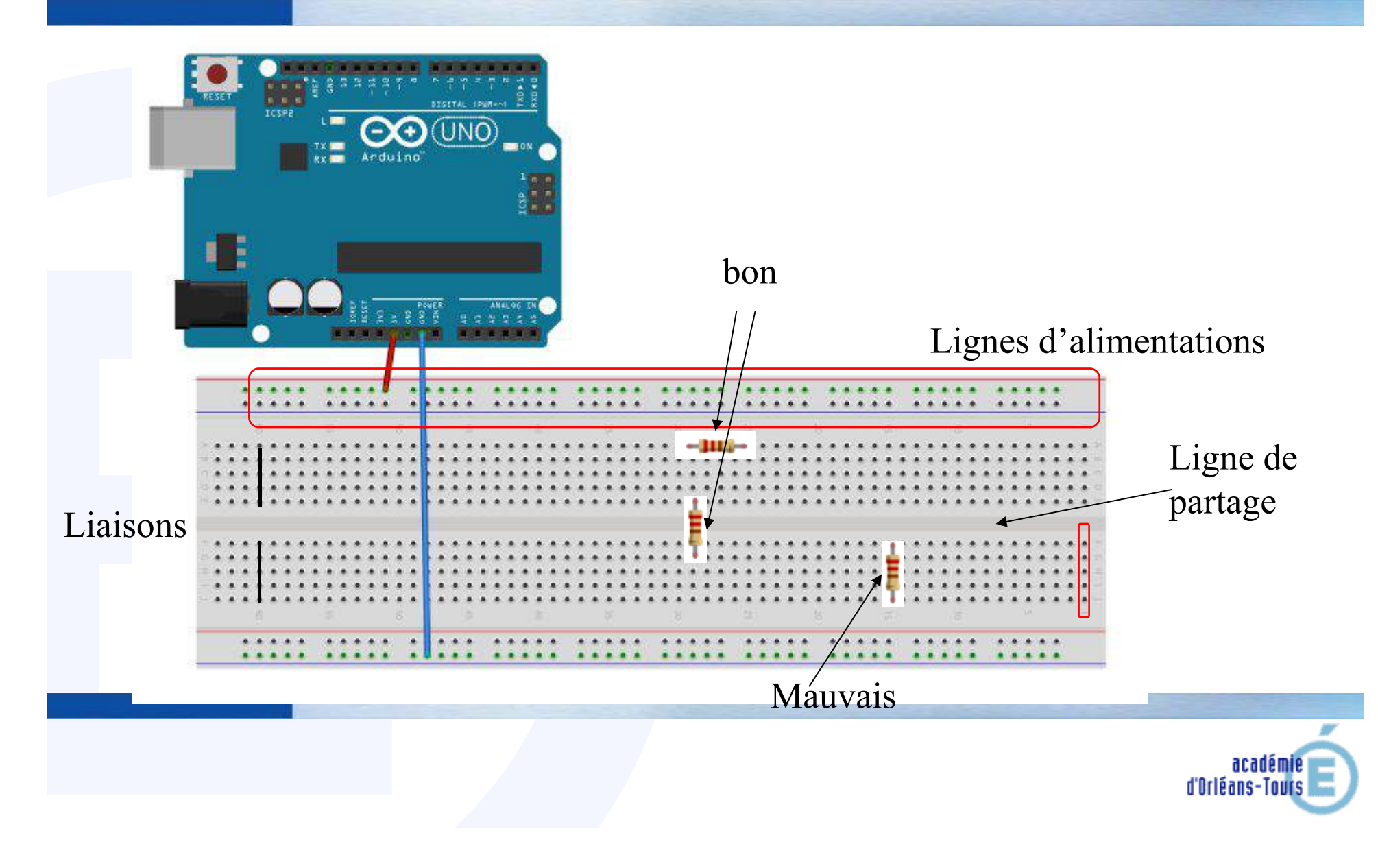

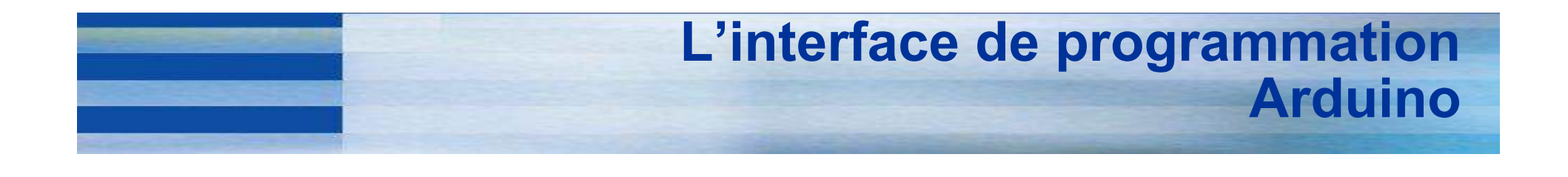

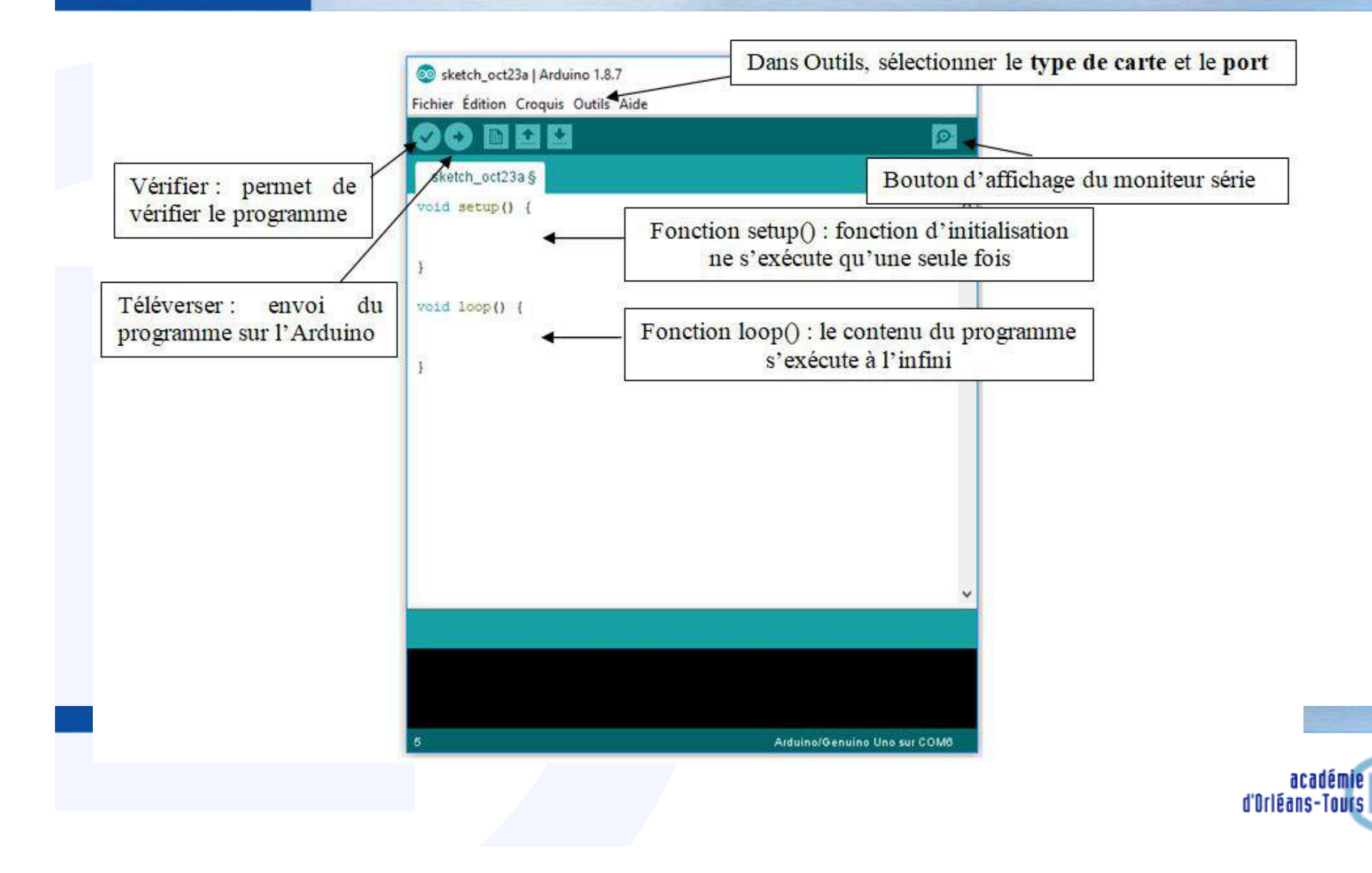

# Les principales commandes du langage Arduino (C/C++)

### **Conditionnelles** :

- if (test vrai){
   action 1;
   }
   else
  - {
  - action 2;

#### Boucles

- for (pour...)
- while (tant que...)

#### Comparaisons

- == (équivalent à)
- != (différent de )
- <;>;<=;>=

#### Variables :

- char (caractère)
- int (entier)
- float (décimal)
- boolean (true/false)

### Etat/Niveaux logiques des sorties numériques

- LOW (état bas, 0V)
- HIGH (état haut , 5V)

### Entrée/Sorties numériques :

- INPUT (entrée)
- OUTPUT (sortie)
- pinMode(N°broche,INPUT/OUTPUT) : fixe la broche en entrée ou en sortie
- digitalWrite(broche,état) : écrit un état sur une broche numérique
- analogRead(broche): retourne un entier entre 0 et 1023 correspondant à 0 et 5V
- analogWrite(broche,valeur) : Mode PWL permet de simuler une sortie analogique sur une broche numérique ~ valeur est un nombre compris entre 0 et 255

### Affichage :

• Serial.println(variable) : affiche la valeur de la variable dans le moniteur série

#### Gestion du temps :

- delay(ms) : attends la valeur indiquée en ms
- delayMicrosecond(µs)

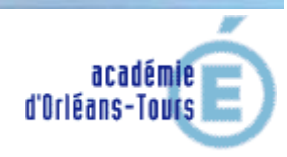

Formations Nouveaux programmes 2019 Physique-Chimie (J2)

# Activités de prise en main et de mise en œuvre d'un microcontrôleur

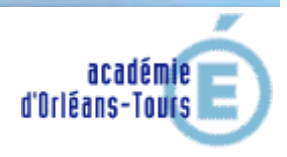

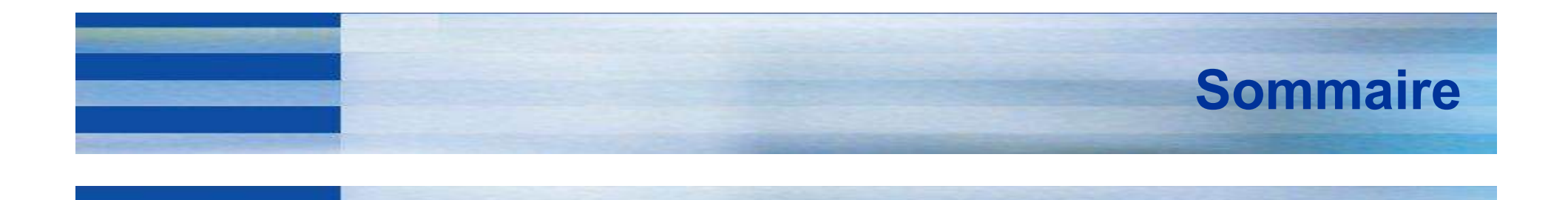

## Activité 1 : Allumer une LED

Pour aller plus loin : la faire clignoter Pour aller encore plus loin : moduler l'intensité lumineuse

## Activité 2 : Produire un son

Pour aller plus loin : jouer une mélodie (Au clair de la lune)

### Activité 3 : Mesure d'une distance

Pour aller plus loin : paramétrer la vitesse du son par une mesure de la température

## Activité 4 : Eclairage automatique (J1)

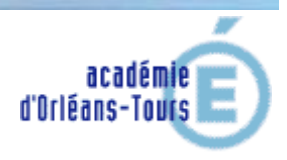

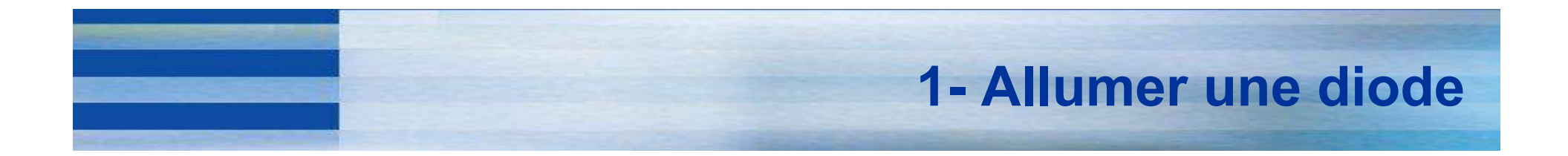

Brancher une LED et un conducteur ohmique ( $R = 220 \Omega$ ) entre la sortie numérique 13 et la masse :

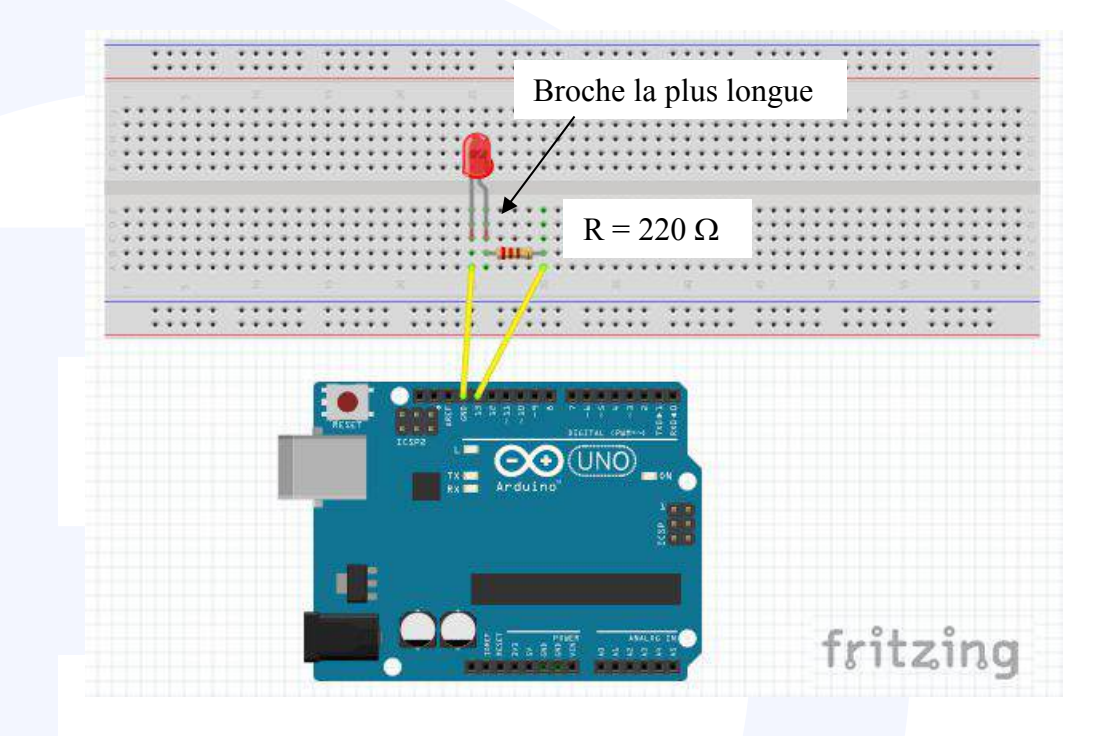

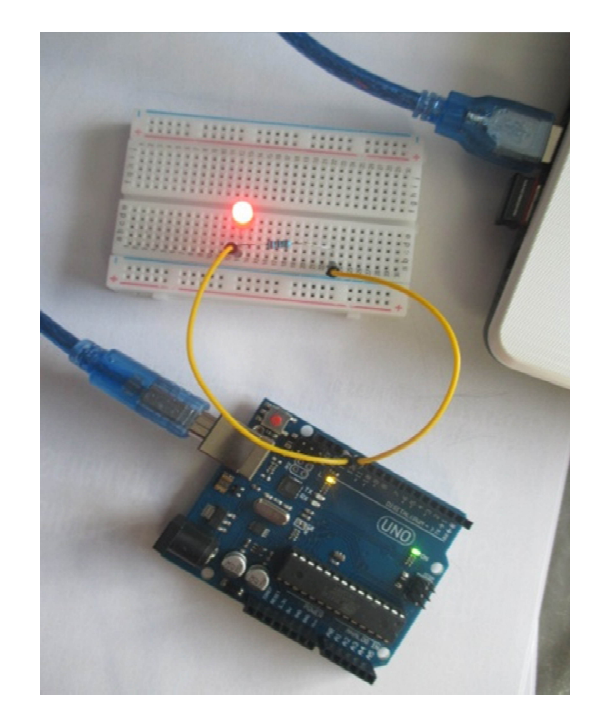

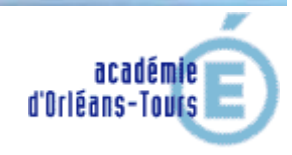

# **1- Allumer une diode**

Dans le logiciel Arduino IDE, la programmation se fait de la façon suivante :

Enregistrer le programme et cliquer sur o pour le vérifier et sur o pour le téléverser dans la carte

*NB* : en cas de message d'erreur, s'assurer que la carte est reconnue sur le bon port à l'aide du menu Outils / Ports

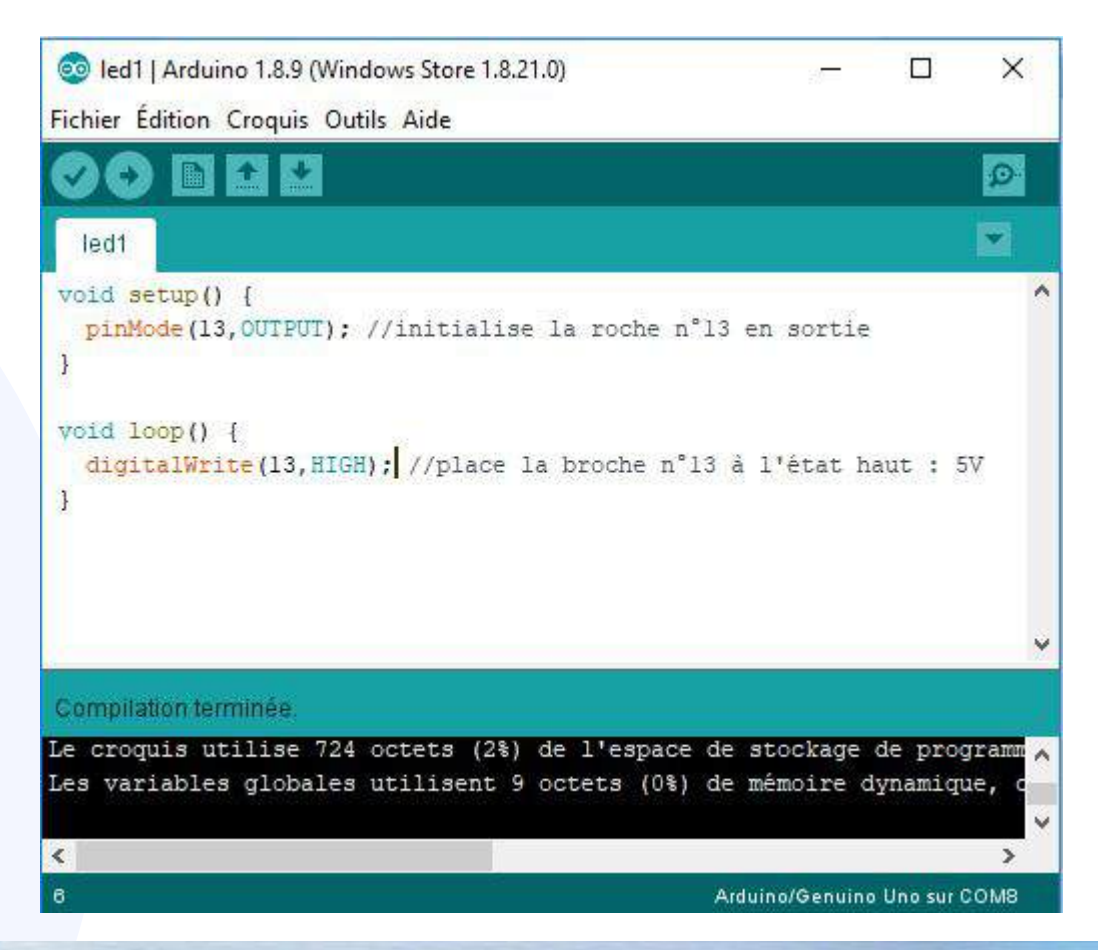

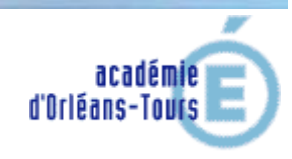

# 1- Allumer une diode Pour aller plus loin

## Faire clignoter la diode :

Modifier votre programme pour faire clignoter la led (1s allumée et 0,5s éteinte) L'instruction **delay(n)** réalise une pose de n millisecondes dans l'exécution du programme

## Faire varier l'intensité lumineuse :

La carte ne possède pas de sortie analogique mais les sorties logiques n°3, 5, 6, 9, 10, et 11 possèdent un mode PWM(~) *Pulse Width Modulation* permettant de simuler une sortie analogique à l'aide de l'instruction **analogWrite(broche,n)** avec n compris entre 0 et 255

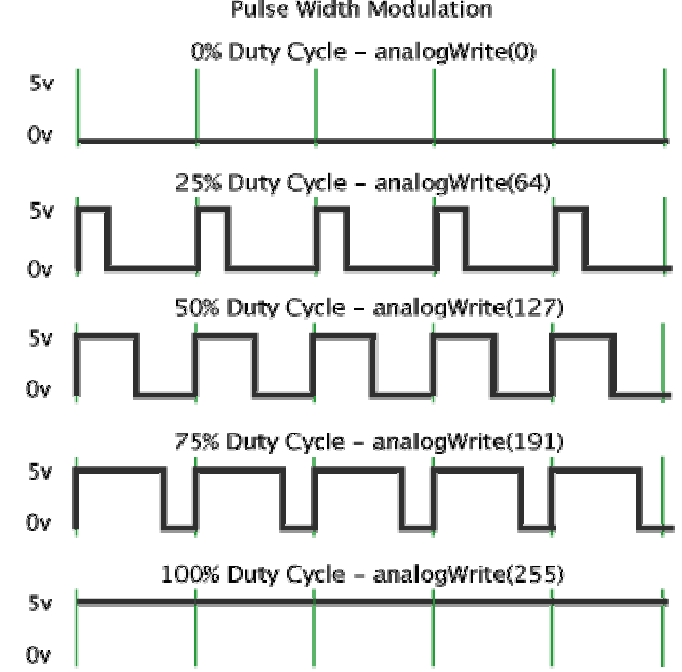

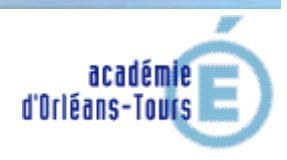

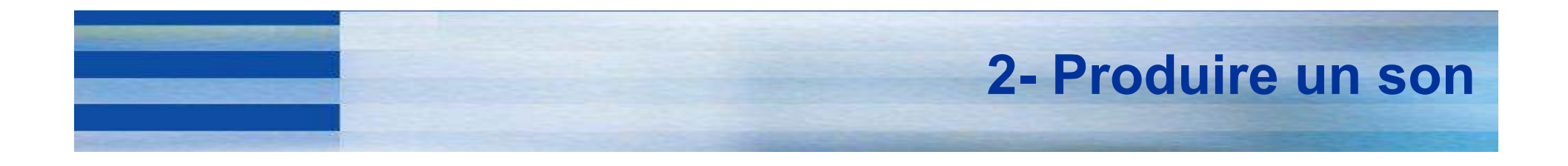

Réaliser le montage suivant : le HP, protégé par une résistance  $R = 220 \Omega$ , est alimenté par la sortie numérique 9 :

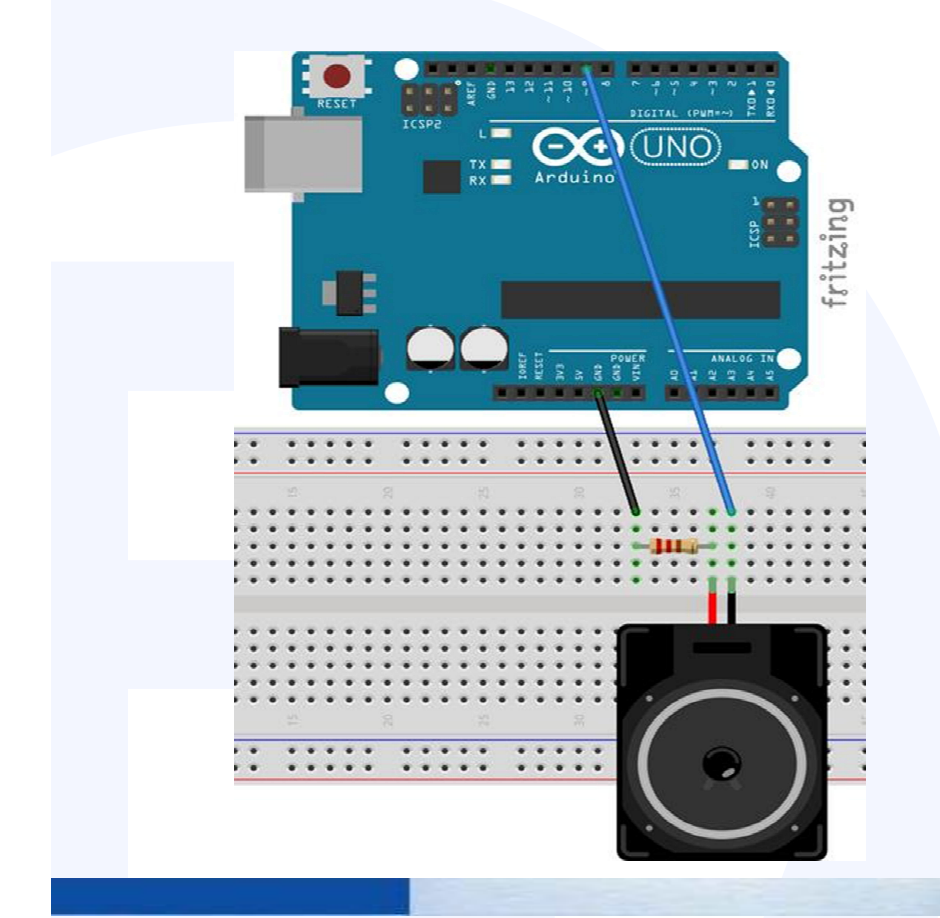

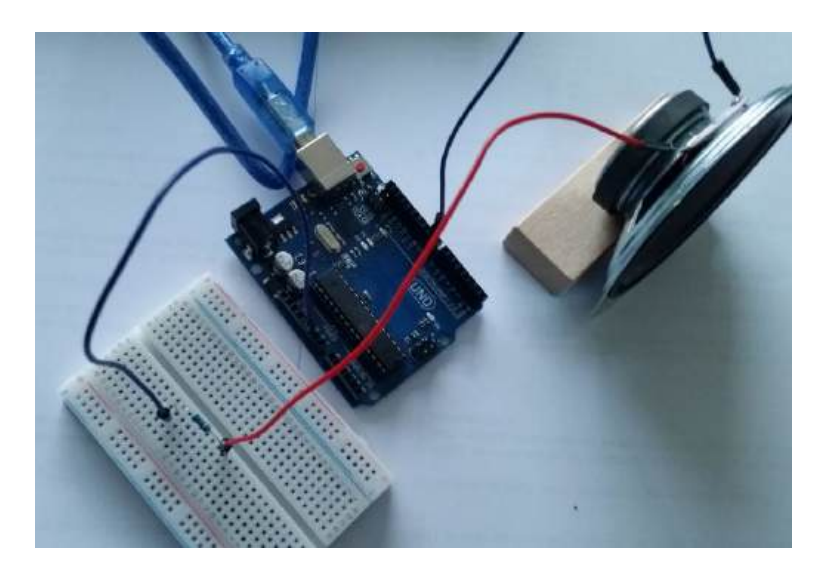

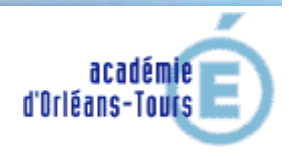

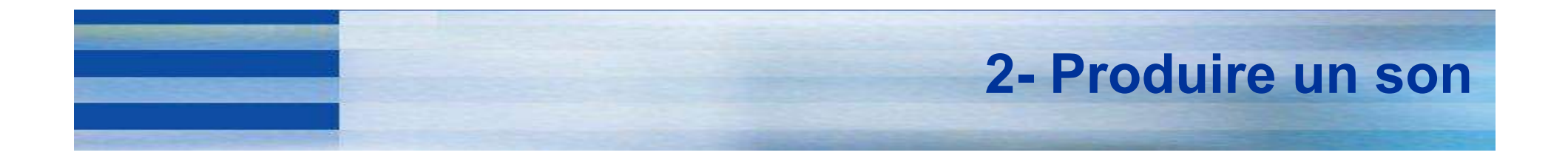

## Compléter le code pour obtenir la note La<sub>3</sub> (440 Hz)

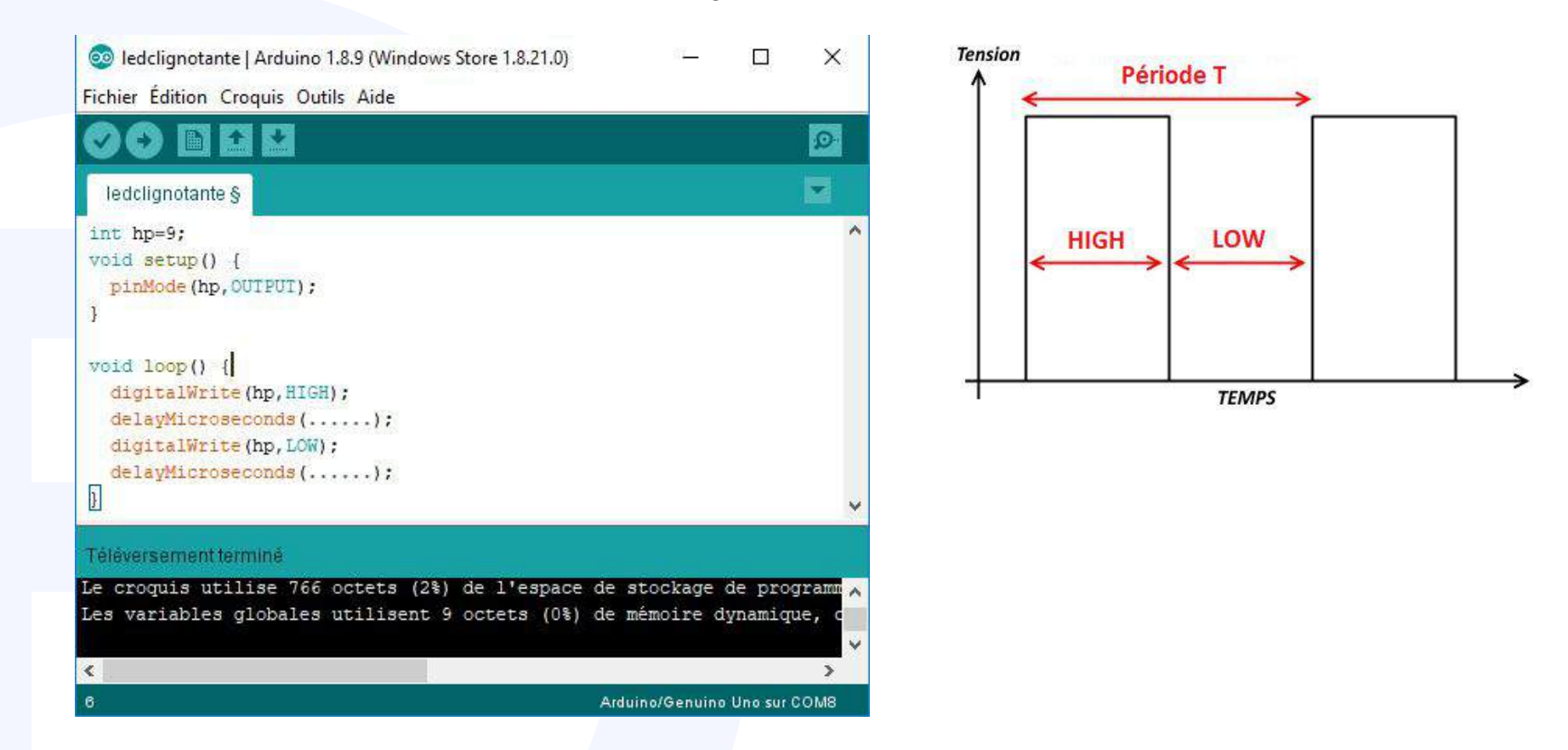

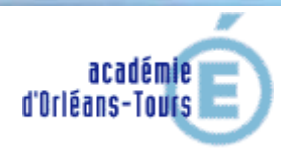

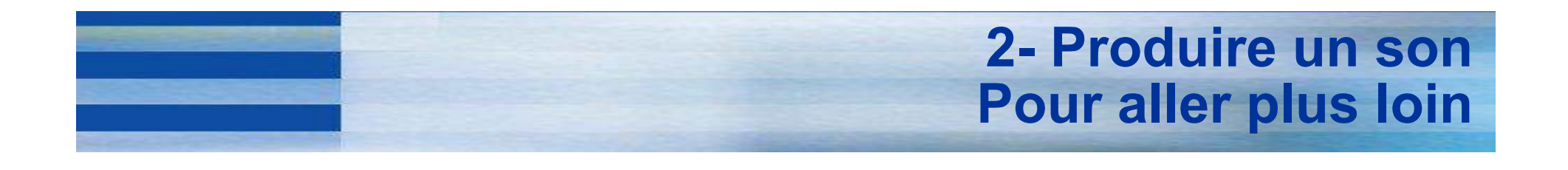

Alternative : la fonction tone(broche, frequence, duree en ms)

Réaliser le programme permettant de jouer la mélodie suivante :

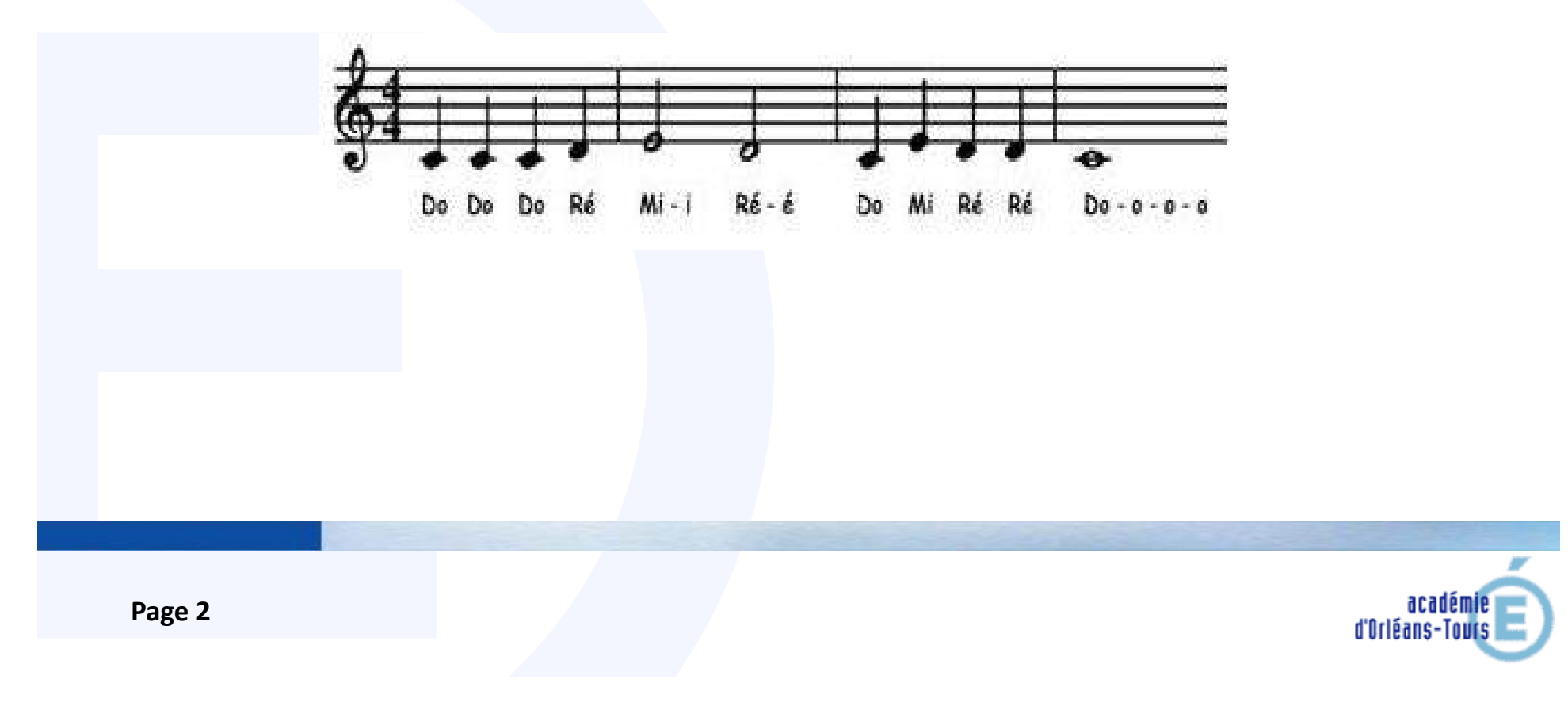

# **3- Mesure de distance**

Nous allons utiliser le module ultrasons HC-SR04 qui possède 4 bornes :

- Vcc : alimentation 5V
- Gnd : Masse 0V
- Trig : Emission signal
- Echo : Réception signal

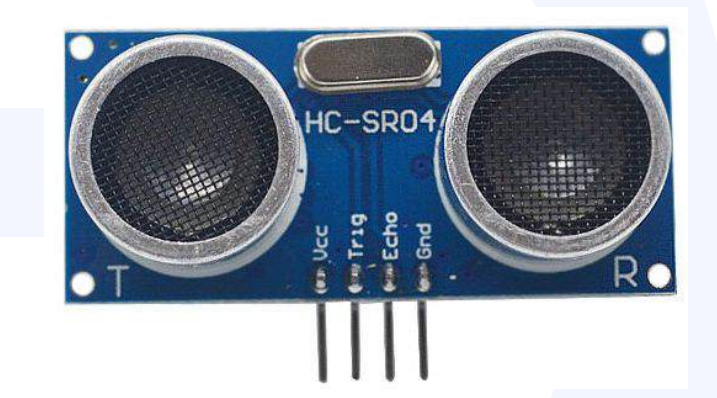

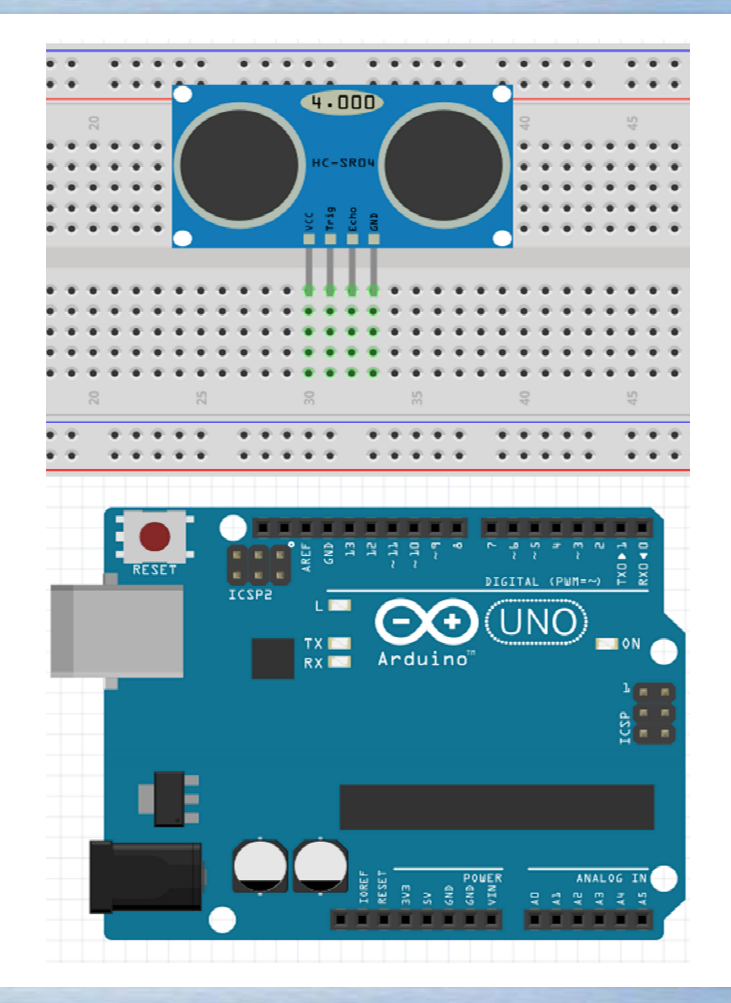

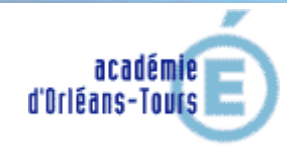

# **3- Mesure de distance**

Réaliser le câblage du montage correspondant au programme suivant :

| MesureDistance §                                                                                                    |   |
|----------------------------------------------------------------------------------------------------|---|
| <pre>int trig = 8; int echo = 9;<br/>long temps;<br/>long distance;<br/>long vitesse;</pre>                                                                                                    | ^ |
| <pre>void setup() { pinMode(trig, OUTPUT); pinMode(echo, INPUT); Serial.begin(9600); vitesse=340; } void loop() { digitalWrite(trig, HIGH); delayMicroseconds(10); digitalWrite(trig, LOW); temps = pulseIn(echo, HIGH); distance = temps*vitesse/(2*10000); Serial.print("Distance en cm : "); Serial.println(distance); delay(1000);</pre> |   |
| 1                                                                                                    | ~ |

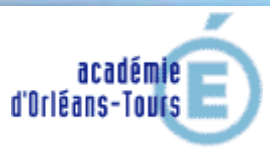

# 3- Mesure de distance Pour aller plus loin

Dans le programme précédent la vitesse du son est rentrée « en dur » dans le script.

La vitesse du son peut être calculée à l'aide de la formule v = 20,05  $\sqrt{T}$ 

Le programme ci-contre exploite un capteur de température dht11 en affichant la température (en  $^{\circ}$  C) dans le moniteur série.

*NB* : la bibliothèque dht11 (fournie dans le cours Moodle) est à installer dans le répertoire Arduino/libraries

Modifier le programme précédent pour que la mesure de la distance soit paramétrée par la mesure de la température modifiant la valeur de v.

| 🥺 temp2   Arduino 1.8.8                                                                                                    |                                           | 8—8         |        | × |
|----------------------------------------------------------------------------------------------------|-------------------------------------------|-------------|--------|---|
| Fichier Édition Croquis Outils Aide                                                                                                    |                                           |             |        |   |
|                                                                                                    |                                           |             |        | ø |
| temp2 §                                                                                                    |                                           |             |        |   |
| <pre>#include <dhtll.h> // On charge la librair:<br/>dhtll DHTll; // On crée l'objet du capteur<br/>#define DHTll_PIN 2 // On définit le PIN qu</dhtll.h></pre>                   | ie<br>11 sera utilisée pou                | ır les      | donnée | s |
| <pre>void setup() {    Serial.begin(115200); // On initialise }</pre>                                                                                                    | la liaison série                          |             |        |   |
| <pre>void loop()[] int chk = DHT11.read(DHT11_PIN); // On v. Serial.print("Temperature : "); // Et la Serial.print((float)DHT11.temperature, 1) Serial.println(" degres.");</pre> | a lire l'état du car<br>température<br>); | oteur       |        |   |
| <pre>Serial.println("");<br/>delay(3000);// Pause entre 2 interogation<br/>}</pre>                                                                                                | ns.                                       |             |        |   |
|                                                                                                    | Temporatur                                | e & Humidit | DOUT   |   |
| 16                                                                                                    |                                           |             |        |   |

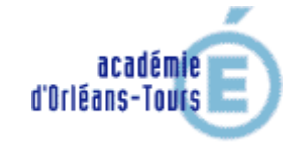

# 4- Eclairage automatique (J1)

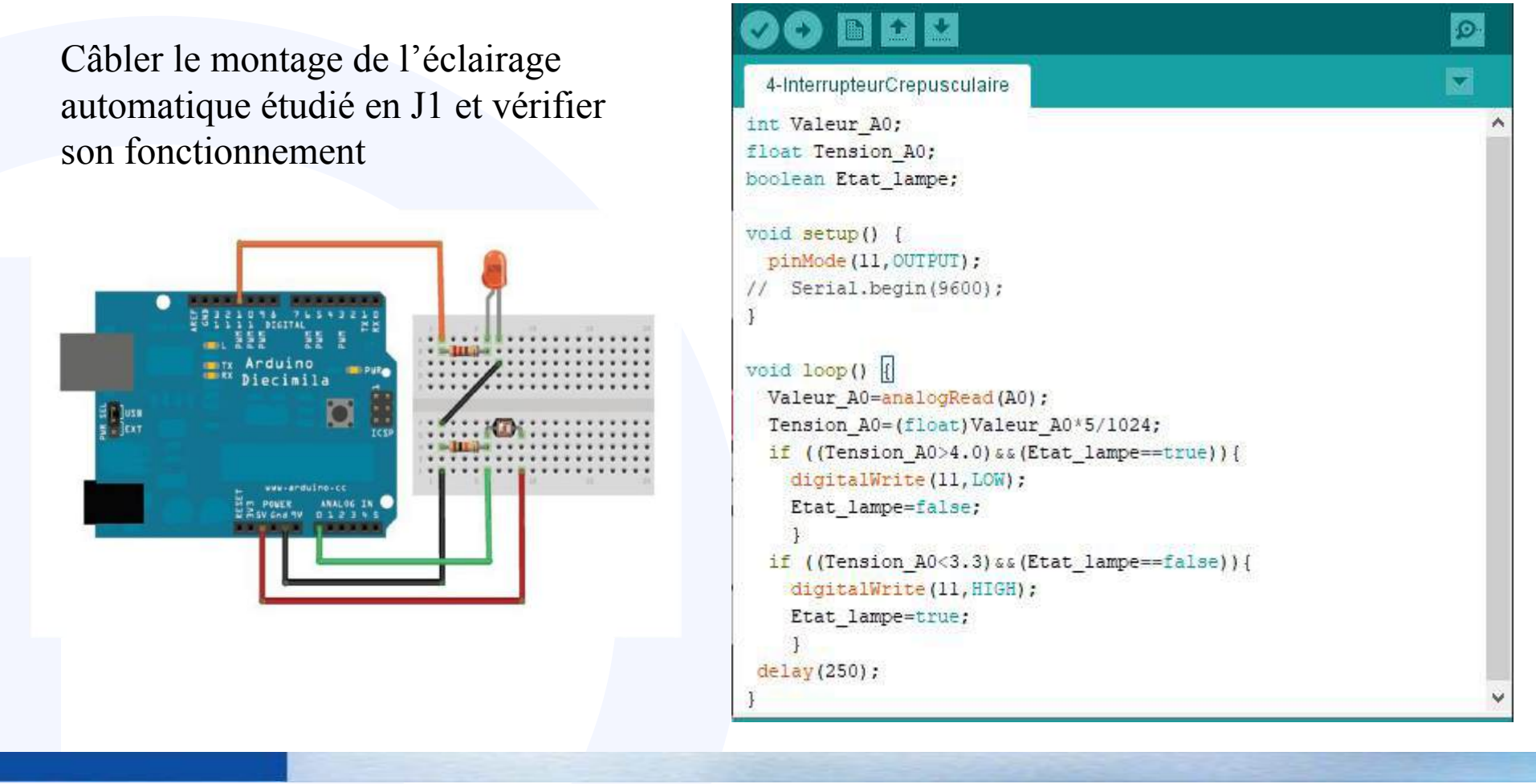

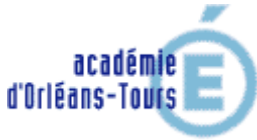